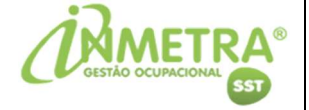

# MANUAL

# INCLUSÃO DE CADASTRO DE FUNCIONÁRIO E GUIA DE PEDIDO DE EXAME

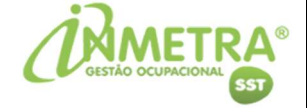

#### ACESSO WEB

Acesse o site da INMETRA e clique em "Acesso Web".

#### https://inmetra.com.br/

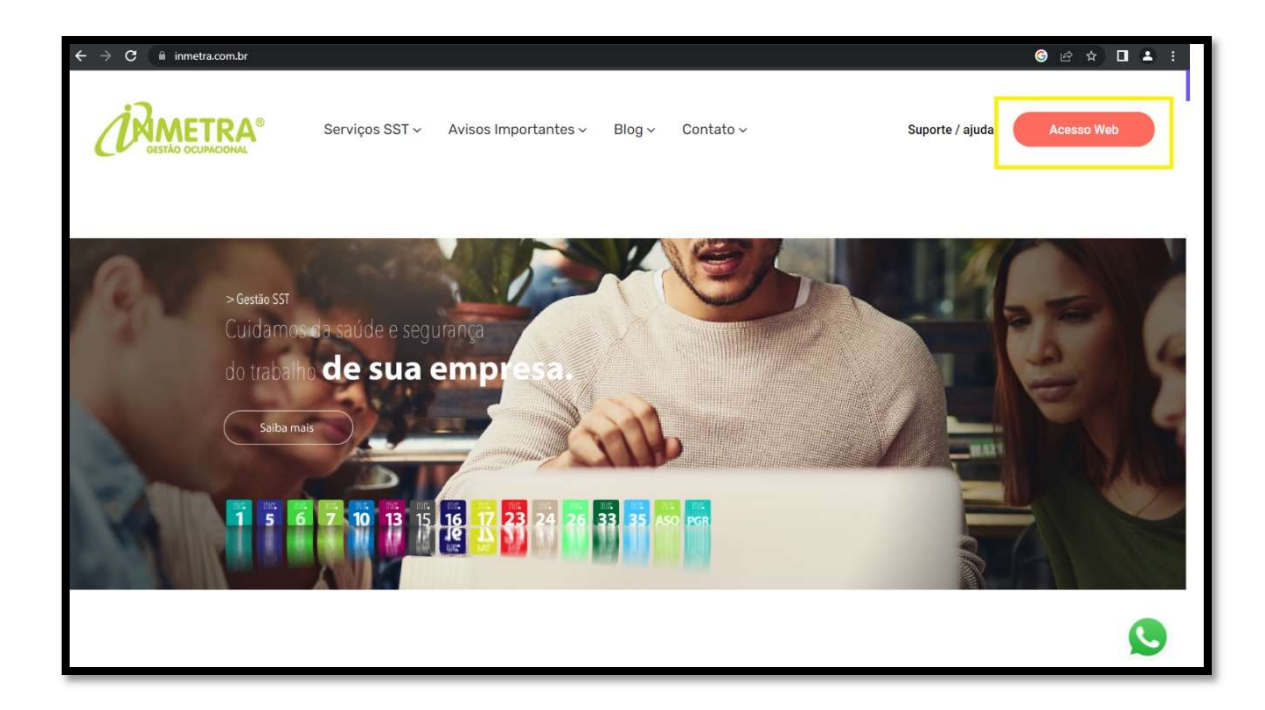

Com seu login e senha acesse a plataforma SOC.

https://sistema.soc.com.br/WebSoc/

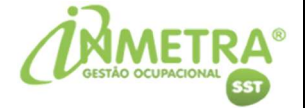

### CADASTRO DE FUNCIONÁRIO (CÓDIGO 232)

Para incluir o cadastro do funcionário em nossa plataforma Soc, coloque o código **"232"** no campo de pesquisa e clique em **"OK":** 

| 5 SO                            | C - [m | n0002]           | [Softwa            | are Inte         | g X                   | +              |        |               |           |                     |              |    |       |           | ~                    | . 60  | 1 23 |
|---------------------------------|--------|------------------|--------------------|------------------|-----------------------|----------------|--------|---------------|-----------|---------------------|--------------|----|-------|-----------|----------------------|-------|------|
| $\leftrightarrow$ $\rightarrow$ | C      |                  | siste              | ma.sc            | ic.com                | .br/W          | obSoc  | (Main         | Action.do |                     |              |    |       |           | Ŕ                    | ☆ (   |      |
| 5                               | )      | 1                | } ∕i               | -                |                       | 232            | -      | OR            |           |                     |              |    | Págin | a Inicial | (EMPRESA PRINCIPAL)) | 00:56 | 5 0  |
| Atalho                          | s      |                  |                    |                  |                       |                |        |               | ×         |                     |              |    |       |           |                      |       |      |
|                                 |        |                  | 0                  | -                |                       | 0              | 5      | 8             |           |                     |              |    |       |           |                      |       |      |
| A                               |        | 3                | 2                  | 2                | 4                     | \$             | 9      |               | 9         | Localizar I         | Empresas     |    | ×     |           |                      |       |      |
| ٩                               | ~      | ę                |                    |                  | ß                     | C              | C      | $\mathcal{A}$ | 2         | Nome/Co<br>Empresa: | ódígo 🔿 CNPJ | EI | -     |           |                      |       |      |
| 8                               | ۲      | -                | 6                  |                  | -9                    | T              | 2      | 2             | ða.       |                     |              |    |       | 1         |                      |       |      |
| 8                               | ė      | k                | <u>Lie</u>         | 揻                | 20                    |                | ۲      | 6             |           |                     |              |    |       |           |                      |       |      |
| 圓                               | E      |                  | 1                  | ß                | ×.                    | \$             | 6      |               | 0         |                     |              |    |       |           |                      |       |      |
| 0                               |        |                  |                    |                  |                       |                |        |               |           |                     |              |    |       |           |                      |       |      |
| Aviso                           |        |                  |                    |                  |                       |                |        |               |           |                     |              |    |       |           |                      |       |      |
| Preza                           | do(a   | a) Cli           | ente,              | r,               |                       |                |        |               | ii<br>•   |                     |              |    |       |           |                      |       |      |
| Empresa<br>LTDA<br>Usuário:     |        | 128471<br>166795 | - INME<br>8 - Lari | TRA M<br>ssa (Te | ledicina<br>Iste Clie | e Seg<br>ente) | urança | do Trab       | alho Î    |                     |              |    |       |           |                      |       |      |
| 0                               |        |                  |                    |                  |                       |                |        |               |           |                     |              |    |       |           |                      |       |      |

Clique no "+":

| SOC - [cad007b] - [232 - Funcion × +                                                                    |                   | ~                       |                |
|----------------------------------------------------------------------------------------------------|-------------------|-------------------------|----------------|
| ← → C ≜ sistema.soc.com.br/WebSoc/MainAction.do                                                         |                   | Ê                       | ☆ 🥑 :          |
| С 🛠 і 🕲 🙉 ок                                                                                            | 232 - Funcionário | (((EMPRESA PRINCIPAL))) | 01:00 0        |
| Inclusão de novo cadastro                                                                               |                   |                         | 0              |
| Funcionário 👔                                                                                           |                   |                         |                |
| Ativos 🗹 🗢 Tados                                                                                        |                   |                         |                |
| Inativos                                                                                                |                   |                         |                |
| Pendentes                                                                                               |                   |                         |                |
| Afastados 🗆                                                                                             |                   |                         |                |
| Férias U                                                                                                |                   |                         |                |
| Padrao de Pesquisa ( Nome O Codigo O RG O CPF O Matricula O NI (PIS/PASEP) O Matricula RH O Nome Social |                   |                         |                |
|                                                                                                    |                   |                         |                |
|                                                                                                    |                   | Lanssa (                | Teste Cliente) |
|                                                                                                    |                   |                         |                |
|                                                                                                    |                   |                         |                |
|                                                                                                    |                   |                         |                |
|                                                                                                    |                   |                         |                |
|                                                                                                    |                   |                         |                |
|                                                                                                    |                   |                         |                |
|                                                                                                    |                   |                         |                |

- Para pesquisar funcionários já cadastrados, coloque o nome no campo "Funcionário" e clique na lupa.

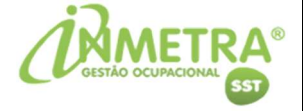

Preencha os campos obrigatórios "\*" e sinalizados com eSocial:

| 🕥 🛛 🛠 🛝 🐛 🚺                         | 232 ОК                   |                                       | 232 - Funcionário | (((EMPRESA PRINCIPAL))) | 01:00   |
|-------------------------------------|--------------------------|---------------------------------------|-------------------|-------------------------|---------|
|                                     | Ø 🚱                      | 18 🔹                                  | 2                 | Ajuda                   | eSOCial |
| idos Cadastrais                     | Dados do seu colaborador |                                       |                   |                         |         |
| Código 👔                            |                          | Situação Ativo                        | Situação d        | lo colaborador          |         |
| Nome*                               |                          | Motivo Licença                        |                   |                         |         |
| Data de Nascimento*                 |                          | Admissão* esocial                     | <b>E</b>          |                         |         |
| RG* 🖌                               | - Orgão Exp.             | Dt. Emissão RG                        | <b>E</b>          |                         |         |
| CPF* eSocial                        |                          | NIT(PIS/PASEP)                        |                   |                         |         |
| CTPS                                |                          | Série CTPS                            |                   |                         |         |
| Data Emissão CTPS                   | <u> </u>                 | UF CTPS                               |                   |                         |         |
| GFIP 🗸                              |                          | Dt.Inativação                         |                   |                         |         |
| Sexo*                               | ~                        | CNS 7                                 |                   |                         |         |
| Gênero                              | ~                        |                                       |                   |                         |         |
| Observação                          |                          | País de Nascimento                    |                   | ~                       |         |
|                                     |                          | Dt. Inicio Periodo Aquisitivo eSocial |                   |                         |         |
|                                     | h                        | Dt. Fim Periodo Aquisitivo eSocial    | 8                 |                         |         |
| e de caracteres: 2900 Caracteres re | stantes: 2900            |                                       |                   |                         |         |

| SOC - [cad007i] - [232 - Funciona 🗙                                                                                                    | +                        |                                                                                                    |                                                                                                    |                   | <b>v</b>                | -101    |
|----------------------------------------------------------------------------------------------------|--------------------------|----------------------------------------------------------------------------------------------------|----------------------------------------------------------------------------------------------------|-------------------|-------------------------|---------|
| → C 🔒 sistema.soc.com                                                                                                    | .br/WebSoc/MainAction.do |                                                                                                    |                                                                                                    |                   | Q (12) 14               | 2 🕖     |
| 23                                                                                                    | 2 ОК                     |                                                                                                    |                                                                                                    | 232 - Funcionário | (((EMPRESA PRINCIPAL))) | 00:58   |
|                                                                                                    |                          | <b>©</b>                                                                                                    | 18 🕸                                                                                                    | a                 | Ajuda                   | eSOCial |
| ação                                                                                                    |                          |                                                                                                    |                                                                                                    |                   |                         |         |
| Unidade" V<br>Setor#<br>Cargo#                                                                                                    | ₹<br>▼ 7<br>▼ 7          | Cargo; setor e                                                                                                    | unidade                                                                                                    |                   |                         |         |
|                                                                                                    |                          |                                                                                                    |                                                                                                    |                   |                         |         |
| SEIRO                                                                                                    |                          | ESTRANGEIRO                                                                                                    |                                                                                                    |                   |                         |         |
| SEIRO<br>Nome P<br>DOCUMENTO ESTRAGEIRO P                                                                                                    | Limite de caracteres:    | ESTRANGEIRO<br>4900 Caracteres restantes: 4900                                                                                                    |                                                                                                    |                   |                         |         |
| Intere P                                                                                                    | Limite de caracteres:    | 4900 Caracteres restantes: 4900 Matrícula eSo                                                                                                    | cial                                                                                                    |                   |                         |         |
| SEINO<br>Nome y<br>Documento estitudeino y<br>talhes Lotação<br>Matricula esceal                                                                                            | Limite de caracteres:    | 4900 Caracteres restantes: 4900<br>Matrícula eSo                                                                                                    |                                                                                                    |                   |                         |         |
| Acon y Decemento estrucerno y Decemento estrucerno y Talhes Lotação                                                                                                    | Limite de caracteres:    | 4900 Caracteres restantes: 4900<br>                                                                                                    | cial de la constante de la constante de la con | v                 |                         |         |
| Norre ><br>Documento estrucerno ><br>Cocumento estrucerno ><br>Italhes Lotação<br>C.C.ato<br>C.C.ato<br>C.C.ato<br>Dt. Inicial (IPA) (7)                                    | Unite de caracteres :    | 4900 Canacteres restantes: 4900<br>Matrícula eSoc<br>Canacteres restantes: 400<br>Canacteres restantes: 400<br>Cana | сіа)<br>Ітанда (QT<br>о мензі<br>ПРА (2)                                                                                                    | v                 |                         |         |
| Norre ><br>Cocumentor estraveeno ><br>Cocumentor estraveeno ><br>Matricola esseal<br>C.Costo<br>CIDA<br>DL Inicial CIPA [2]<br>Reg Trab. Normal >                           | Umite de caracteres :    | 4900 Caracteres restances: 4900<br>Matrícula eSo Co Remuneraçã Dt. Final (                                                                                                    | cial<br>tratação QT<br>o Mensal<br>Data (2)<br>Turo                                                                                                    | ×                 |                         |         |
| Rene ₽<br>CocuMEnto Estriveeno ₽<br>Lathes Lotação<br>Matricula esseal<br>C.Costo<br>C.Dosto<br>C.Dosto<br>Dt. Inicial CIPA (₽)<br>Reg.Trab. Normal ✔<br>tegime Revezamento | Unite de caracteres :    | 4900 Caracteres restantes: 4900<br>                                                                                                    | cial           o Mensal           IIPA (7)           Turro           ão desde                                                                                                    | ×                 |                         |         |
| SEIRO Norma P Cocumento Estimateino P Cocumento Estimateino P Cocumento Estimateino P Cocumo CIDA Dt. Inicial CIDA [2] Reg.Trab. [Normal ] Adatamento                       | Linite de caracteres:    | 400 Caracteres restantes: 4900<br>Matrícula eSo<br>Co<br>Remunereçã<br>.DL Final I<br>Posiç<br>I                                                                                                    | CLER<br>CLT<br>O Mensal<br>IPA (2)<br>Turno<br>So decde<br>So decde<br>So decde<br>So decde                                                                                                    | → Data c          | de demissão             |         |

- Funcionários que não fazem mais parte da empresa, colocar a situação como "Inativo" e preencher a "Data de Demissão".

**OBSERVAÇÃO:** no campo Matrícula eSocial, poderá ser preenchido temporariamente aos novos funcionários um número fictício, após a contratação efetiva atualizar a matrícula com a mesma vinculada no Portal eSocial do Governo.

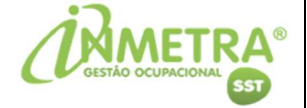

No campo "Categoria eSocial" preencha conforme o tipo de contratação:

- Exemplo: 101 (CLT); 901 (Estagiário); 103 (Aprendiz); 106 (Temporário).

| SOC - [cad007i] - [232 - Funcion: × + |                                                       |                   | v -@ X                          |
|---------------------------------------|-------------------------------------------------------|-------------------|---------------------------------|
| ← → C                                 |                                                       |                   | Q 🖻 🛧 🔳 :                       |
| 😯 🏦 🐛 📜 232 ОК                        |                                                       | 232 - Funcionário | (((EMPRESA PRINCIPAL))) 00:57 0 |
|                                       | 6 🕸 🖏                                                 |                   | Ajuda eSOCial 💭 📍               |
| Descritivo do Cargo e Função          |                                                       |                   | 1                               |
| Desabilita riscos 👔 🗆                 |                                                       |                   |                                 |
| Cadastro de Cargo [ 🏾 🗹               |                                                       |                   |                                 |
| Origem 7                              |                                                       |                   |                                 |
| Atividades esocial ?                  | Limite de caracteres: 999 Caracteres restantes: 999   |                   |                                 |
| Observação PPP                        | Umite de caracteres: 2700 Caracteres restantes: 2700  |                   |                                 |
| Requisitos da Função                  |                                                       |                   |                                 |
| Função                                | а<br>-                                                |                   |                                 |
| Data Final da Estabilidade            |                                                       |                   |                                 |
| Observação Estabilidade               | Limite de caracteres: 100 Caracteres restantes: 100 🚯 |                   |                                 |
|                                       | 4                                                     |                   |                                 |
| Categoria                             |                                                       |                   |                                 |
| concerns (coochr) (Boca)              |                                                       |                   |                                 |
|                                       |                                                       |                   |                                 |
| Dados Pessoais                        |                                                       |                   | 1                               |
| Nome da mãe                           | Cor                                                   |                   |                                 |

Salve o cadastro clicando no "
"
".

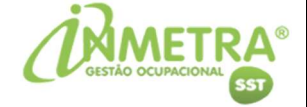

## GUIA DE PEDIDO DE EXAME - (CÓDIGO 248)

Após a inclusão do funcionário clique em "Pedidos de Exames":

| SOC - [cad007i] - [232 - Funcion: × +           |                         | v 00 8                          |
|-------------------------------------------------|-------------------------|---------------------------------|
| ← → C 🔒 sistema.soc.com.br/WebSoc/MainAction.do |                         | ० 🖻 🛧 🕕 :                       |
| Cód. Prog. OK                                   | $\frown$                | 232 - Funcionário Teste 01:00 0 |
| 000 000                                         | 4 0 V X 9 A I # C C » S | 🎫 <u>Atuda eSOCial</u> 🛱 🕢 🍧    |

Para inclusão da guia de atendimento clique no "+":

| SOC - [cad                  | 009b] - [248 - Pedido 🗙 🕂                |                    |                                   | v <u> </u>           |
|-----------------------------|------------------------------------------|--------------------|-----------------------------------|----------------------|
| $\leftrightarrow \ \ni \ G$ | isistema.soc.com.br/WebSoc/MainAction.do |                    |                                   | Q 🖻 🛧 🚺 :            |
|                             | 🚓 🐧 🍓 📄 Cád. Prog. 🦟                     |                    | 248 - Pedido de                   | Exames Teste 01:00 0 |
|                             | <u>ه</u>                                 | 0                  | 2 😳 🔥 💋 🏯 🛅                       | Atuda eSOCial        |
| Funcionário                 | 13 - VINICIUS TESTE                      | Matricula          |                                   |                      |
| Unidade                     | Principal                                | Nascimento 12/12/1 | 998                               |                      |
| Setor                       | π                                        | Admissilio 01/02/2 | 1022 Tempo Serviço 1 mês, 10 dias |                      |
| Cargo                       | ANALISTA DE SISTEMAS                     | Demissão           |                                   |                      |
| Situação                    | Ativo                                    | Idade 23           |                                   |                      |
| RG                          | AC - 545454                              | Seco Mascuir       | no                                |                      |

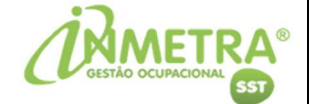

No campo **"Data"** coloque a data que pretende encaminhar o funcionário para atendimento e no campo **"Tipo"** altere conforme o exame que o colaborador irá realizar:

- **Exemplo:** Admissional; Periódico; Retorno ao Trabalho; Mudança de Riscos Ocupacionais ou Demissional.

Clique em "**Todos os exames sugeridos para o tipo de exames selecionado**" para colocar os exames complementares sugeridos conforme o PCMSO, caso esteja exposto a riscos.

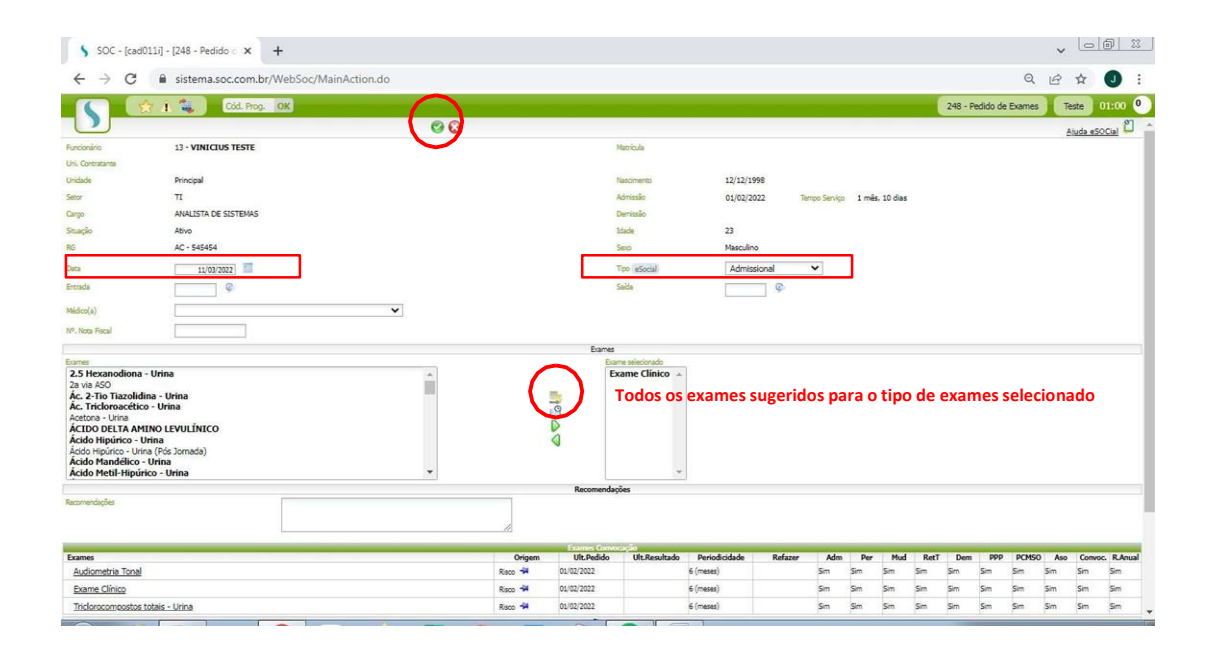

Após clique em "✓" para incluir e encaminhe o colaborador para passar em atendimento.

**IMPORTANTE:** é necessário realizar os exames médicos ocupacionais na INMETRA ou em Credenciadas parceiras para os envios corretos dos eventos S-2220 (ASO) para o eSocial do Governo.